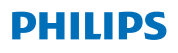

### **Hear**Link

App ver. 2.3 iOS ve Android için

# Kullanım kılavuzu

# Giriş

Bu kitapçık, uygulamanın kullanımı konusunda size rehberlik eder. Lütfen uyarılar bölümünü de dahil ederek, bu kitapçığı dikkatlice okuyun. Bunu yapmanız, bu uygulamadan tam olarak yararlanmanıza yardımcı olacaktır.

iPhone®, iPad®, iPod® touch ve Android™ cihazlar için olan bu uygulama Philips işitme cihazlarını doğrudan kontrol etmenize olanak sağlar.

Uygulamayı App Store® ve Google Play™ üzerinden temin edebilirsiniz.

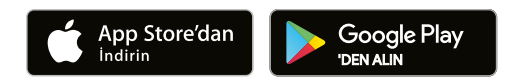

Aşağıdaki kullanım kılavuzu Philips HearLink 2.3.0 ve üzeri için geçerlidir. Lütfen uygulamayı her zaman en yeni uyumlu sürüme güncellediğinizden emin olun.

Uygulamanın kullanımı hakkında başka sorularınız varsa, lütfen işitme uzmanınızla veya Philips Hearing Solutions müşteri hizmetleri ile iletişime geçin.

Bazı ayarların, işitme uzmanınız tarafından gerçekleştirilen uygulamaya bağlı olduğunu unutmayın.

Apple, Apple logosu, iPhone, iPad, iPod, iPod touch ve Apple Watch Apple Inc.'in ABD ve diğer ülkelerdeki tescilli ticari markalarıdır. App Store, Apple Inc.'in bir servis markasıdır. Android, Google Play ve Google Play logosu Google LLC kuruluşunun ticari markalarıdır.

| Kullanım amacı             | PhilipsHearLink, kablosuz işitme<br>cihazı kullanıcılarının, işitme<br>çözümleri tarafından sağlanan<br>işlevleri kontrol etmelerine yardımcı<br>olmayı amaçlamaktadır. Ürünun<br>verilen işitme çözümü ile birlikte<br>kullanılması amaçlanmıştır. |
|----------------------------|----------------------------------------------------------------------------------------------------|
| Kullanım<br>endikasyonları | Kullanım endikasyonları yoktur                                                                                                    |
| Hedef kullanıcı            | Kablosuz işitme cihazı kullanıcıları.<br>10 yaş altı çocukların,<br>kendilerinden sorumlu kişilerce<br>desteklenmesi beklenmektedir.                                                                                                    |
| Kullanım ortamı            | Kapalı ve açık alan                                                                                                    |
| Kontraendikas-<br>yonlar   | Kontraendikasyonları yoktur                                                                                                    |
| Klinik yararlar            | İşitme cihazının klinik yararlarına<br>bakın.                                                                                                    |

### Uygulamaya ilişkin sorumluluk reddi

SBO Hearing A/S, bu uygulamanın kullanım amacı dışında ve söz konusu uyarıların dikkate alınmadan kullanılmasından kaynaklanabilecek durumlardan hiçbir şekilde sorumluluk kabul etmez.

SBO Hearing A/S, IFTTT özelliğini önceden haber vermeksizin sonlandırma hakkını saklı tutar.

#### Önemli uyarı

Size özel işitme cihazınızın fonksiyonlarının ayrıntıları için lütfen işitme cihazının kullanım kılavuzuna bakın. <u>hearingsolutions.philips.com/</u> professionals/resource-center/

# İçindekiler

| Sistem gereksinimleri                                          |    |
|----------------------------------------------------------------|----|
| Uygulamayı yükleme                                             | 9  |
| Mobil cihazınızı işitme cihazları ile<br>eşleştirme ve bağlama | 11 |
| Başlat ekranı                                                  | 14 |
| Hesap oluşturma veya oturum açma                               | 16 |
| Ses seviyesini değiştirme ve sessize alma                      | 17 |
| Program değiştirme                                             | 19 |
| TV sesi ve uzak mikrofon                                       | 21 |
| Çoklu TV Adaptörleri TV                                        | 23 |
| Diğer özellikler                                               | 24 |
| Gizlilik politikası                                            | 27 |
| IFTTT                                                          | 28 |
| Sorun Giderme                                                  | 29 |
| Uyanlar                                                        | 30 |
| Teknik bilgi                                                   | 32 |

# Sistem gereksinimleri

Uygulamayı kullanabilmek için aşağıdakilere ihtiyacınız vardır:

- · iPhone, iPad veya iPod touch: iOS işletim sistemi;
- · Android cihazlar: Android işletim sistemi;
- iOS veya Android aygıtlarla eşleştirilebilen Philips işitme cihazı.

Uygulamanın kullanılabileceği işitme cihazları ve gerekli iOS/Android sürümleri hakkında bilgi için lütfen <u>hearingsolutions.philips.com/hearing-aids/connectivity</u> adresine gidin.

# Uygulamayı yükleme

#### iOS'da (iPhone, iPad veya iPod touch)

- 1. App Store'a gidin ve "Philips HearLink" yı aratın.
- 2. Arama sonucunda, uygulamaya dokunun.
- 3. "İNDİR" ve ardından "YÜKLE" öğesine tıklayın.
- 4. İstenmesi durumunda, yükleme işlemini tamamlamak için App Store'da oturum açın.

#### Android'de

- 1. Google Play Store'a gidin ve "Philips HearLink" yı aratın.
- 2. Arama sonucunda, uygulamaya dokunun.
- 3. "YÜKLE" öğesine dokunun.

Yükleme işlemi tamamlandığında, mobil cihazınızın ana ekranında uygulamanın simgesini göreceksiniz ve uygulama kullanıma hazır olacaktır.

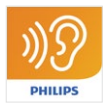

### Mobil cihazınızı işitme cihazları ile eşleştirme ve bağlama

#### iPhone/iPad/iPod touch

Uygulamayı bir iPhone/iPad/iPod'da kullanabilmek için önce cihazı işitme cihazlarınız ile eşleştirmeniz gerekir. Her zaman işitme cihazlarınızdaki pillerin tam şarjlı olduğundan emin olun.

- 1. Cihazınızda "Ayarlar" menüsüne gidin ve Bluetooth®'un açık olduğundan emin olun.
- "Genel" öğesine dokunun ve ardından "Erişilebilirlik" öğesini seçin.
- 3. "MFi İşitme Cihazları"nı seçin.
- İşitme cihazlarını iPhone/iPad/iPod cihazınıza yakın bir yere yerleştirin ve işitme cihazlarınızı kapatıp açın. Böylece işitme cihazlarınız üç dakika boyunca eşleştirme moduna geçecektir.
- 5. Algılandığında, cihazın ekranında işitme cihazlarını seçin.
- Bluetooth<sup>®</sup> eşleştirme talebini doğrulayın. Bu işlem her bir işitme cihazı için gerçekleştirilmelidir.

İşitme cihazlarını cihaz ile eşleştirdikten sonra, bağlantıyı kurmak için uygulamayı başlatın. Bluetooth®'un hala açık olduğundan emin olun. Uygulama, bağlantı kuruluncaya kadar işitme cihazlarını arayacaktır. "Devam et" öğesine tıkladıktan sonra uygulama kullanıma hazırdır.

#### Android aygıtlar

Android aygıt üzerinde, işitme cihazları ile eşleştirme ve bununla birlikte aygıtın işitme cihazları ile bağlantısı uygulama içinden yapılır.

- 1. Eşleştirme sürecinde işitme cihazlarını kapatmayın ve mobil aygıt ile 20 cm mesafe içinde olduklarından emin olun.
- 2. Aygıtınızda Bluetooth®'un açık olduğundan emin olun.
- 3. Uygulamayı başlatın.
- 4. Uygulama otomatik olarak işitme cihazlarını arar.
- İşitme cihazlarını kapatıp açın. Bu onları üç dakika boyunca eşleştirme moduna alacaktır.
- 6. Uygulamanın işitme cihazlarını bulmasını bekleyin.
- 7. İşitme cihazlarını seçin ve devam edin.
- 8. Uygulama işitme cihazlarıyla eşleşmeye ve bağlanmaya çalışacaktır.
- Uygulama işitme cihazlarına başarıyla bağlandığında, başarı mesajını göreceksiniz.
- Devam etmek ve uygulamayı başlatmak için
  "Devam et" e tıklayın.

| •••                                            |
|------------------------------------------------|
| Your hearing aid(s) are<br>ready               |
| You have paired your hearing aids succesfully. |
| <b>o o</b>                                     |
| U O O U<br>William                             |
| Continue                                       |
|                                                |
|                                                |

### Başlat ekranı

Başlat ekranından, uygulamanın tüm özelliklerine erişebilirsiniz. Ekranın alt kısmındaki "Ev" simgesine dokunularak, uygulamada herhangi bir yerden Başlat ekranına erişilebilir.

- (1) **"Uzaktan kumanda"** işitme cihazı programlarına ve ses seviyesi kontrolüne erişim sağlar.
- (2) "İşitme cihazı" bölümünden, işitme cihazlarınızın pil seviyesini kontrol edebilir ve kaybolmaları durumunda işitme cihazlarını bulabilirsiniz.
- (3) "IFTTT", IF This Then That özelliklerine erişim sağlar.
- (4) "Rehberlik", işitme cihazlarınızdan en iyi şekilde nasıl faydalanacağınızı öğrenebileceğiniz çeşitli kılavuzlara erişim sağlar.
- (5) "Ayarlar" bölümünden, uygulamayı tercihlerinize göre ayarlayabilir ve "Kullanım kılavuzu"nu indirebilirsiniz.

| ul ≎      | 09:4:<br>1<br>2<br>control | 2<br>0<br>Hearing aid            |
|-----------|----------------------------|----------------------------------|
| IFTI      | 3                          | 4<br>?<br>Counselling            |
| Setti     | 5<br>F                     |                                  |
| A<br>Home | Remote co                  | <b>6</b> .<br>ontrol Hearing aid |
|           | C                          |                                  |

### Hesap oluşturma veya oturum açma

Nesnelerin İnterneti / IFTTT hizmetine ilk defa eriştiğinizde, Apple ID, Google veya Facebook hesabınızı kullanarak bir hesap oluşturmanız istenir.

Ekrandaki yönergeleri takip ettiğinizden emin olun.

E-posta adresinizi kullanarak da bir hesap oluşturabilirsiniz. Hesap oluşturmak için e-posta adresinizi kullanmanız durumunda, e-posta adresinizi kontrol etmeniz, hesabı aktive etmeniz ve bir şifre oluşturmanız gerekir.

Uygulamadaki diğer özellikleri, bir hesap oluşturmadan da kullanabileceğinizi unutmayın.

### Ses seviyesini değiştirme ve sessize alma

Ses seviyesi kontrolüne erişmek için başlat ekranından "Uzaktan Kumanda" yı seçin. Ses seviyesi aynı anda her iki işitme cihazında veya her birinde bağımsız olarak değiştirilebilir. Ses seviyesi değişimi sadece seçili programda uygulanır(bir sonraki bölüme bakın).

- Ses seviyesi göstergesi "0", işitme uzmanınız tarafından belirlenen başlangıç ses seviyesidir.
- 2 Ses seviyesini yükseltmek veya azaltmak için "+" veya "-" 'ye tıklayın.
- 3 İki işitme cihazında aynı anda veya her bir cihazda ayrı ayrı ses seviyesi kontrolü arasında geçiş yapın.
- (4) İşitme cihazı mikrofonlarını sessize almak veya sessizden çıkartmak için tıklayın.
- (5) iPhone, iPad veya iPod mikrofon sinyalinizi işitme cihazlarınıza (Android cihazlarda mevcut değildir) aktarmak için dokunun.

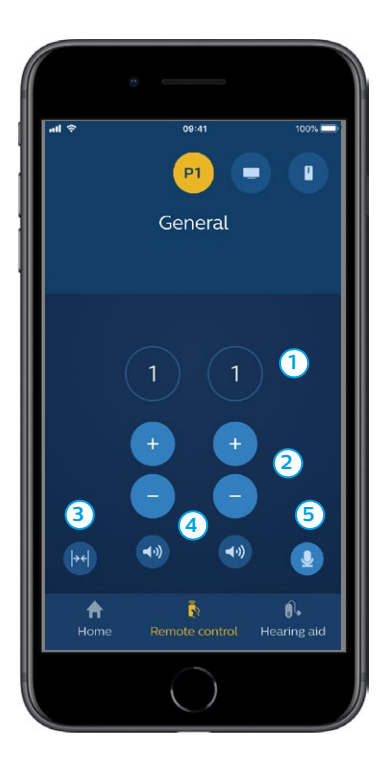

# Program değiştirme

İşitme cihazlarınızdaki programlara erişmek için başlat ekranından "Uzaktan Kumanda" ya seçin.

Dört farklı dinleme programına sahip olabilirsiniz. Bu programlar uygulama sürecinde işitme uzmanınız tarafından tanımlanır.

Her bir programa erişmek için ekranın üstündeki simgeleri kullanın. Erişmek istediğiniz programın simgesine tıklayın. Seçilen program simgesinin arka plan rengi değişir. Program simgesini seçmek, işitme cihazındaki programı değiştirecektir.

Eğer işitme cihazları TV Adapter ve/veya AudioClip, ile eşleştirildi ise, bunlarla ilgili programlar bu listede olacaktır.

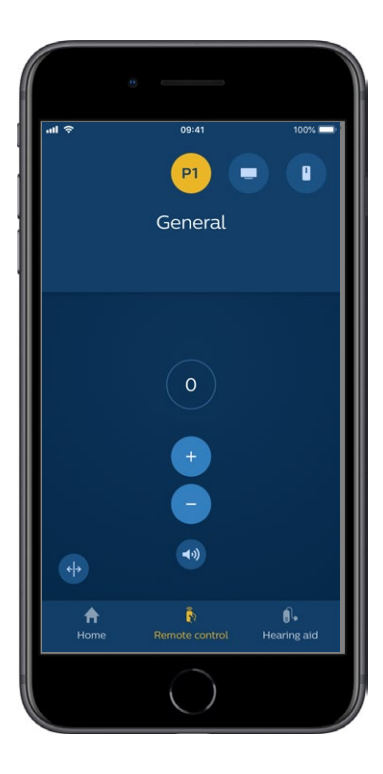

# TV sesi ve uzak mikrofon

İşitme cihazlarınızın TV Adapter ve/veya AudioClip ile eşleştirilmesi durumunda, uygulamadaki programlar listesinden aşağıdaki programlar seçilebilir.

#### тν

İşitme cihazları TV Adapter ile eşleştirilirse, TV'nizden işitme cihazlarına aktarılan sesi kontrol edebilirsiniz.

TV'nizden işitme cihazlarına aktarılan sesin seviyesini ayarlamak için "Akış sesi"ni seçin. İşitme cihazının mikrofonları tarafından yakalanan harici sesin seviyesini ayarlamak için "Çevre sesi" öğesini seçin.

#### Uzak mikrofon

AudioClip'nizden işitme cihazlarınıza aktarılan sesin seviyesini ayarlamak için "Uzak mikrofon" öğesini. İşitme cihazının mikrofonları tarafından yakalanan harici sesin seviyesini ayarlamak için "Çevre sesi" öğesini seçin.

Ses seviyesinin ayarlanması hakkında ayrıntılı bilgi için lütfen "Ses seviyesini değiştirme ve sessize alma" bölümüne bakın.

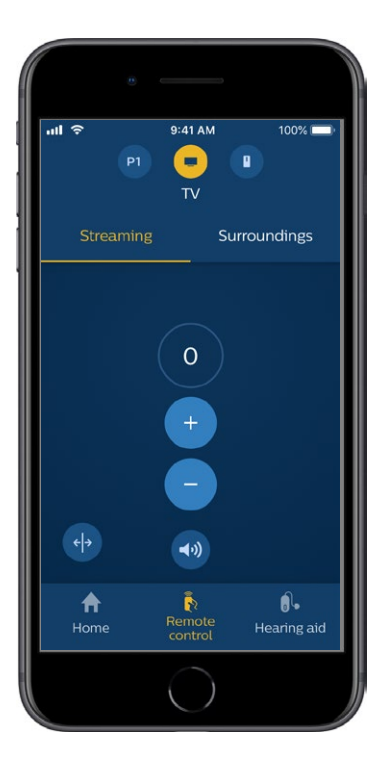

# Çoklu TV Adaptörleri TV

Birden fazla TV ve TV adaptörünüz varsa, yayın yapan cihazlar arasında geçiş yapmak için bu uygulamayı kullanabilirsiniz. Farklı TV adaptörleri arasında geçiş yapmak için, Program Seçicide TV Adaptörü / EduMic programını seçtiğinizden emin olun. Ses kaynağını değiştirmek için Akış sesi sekmesine dokunun. İşitme cihazlarınızla eşleştirilmiş birden fazla cihaz varsa, istenen kaynağa dokunarak yayın kaynağını seçebilirsiniz. Vurgulanan cihaz, o anda yayın yapan cihazdır. Ses akış cihazını değiştirmek için istenen cihaza dokunun. Ayrıca simgesine dokunarak bir cihazı yeniden adlandırabilirsiniz. 20 karaktere kadar benzersiz bir ad girdiğinizden emin olun ve tamamladığınızda Kaydet düğmesine dokunun.

# Diğer özellikler

#### Pil seviyesi

İşitme cihazlarınızın pil seviyesini kontrol etmek için uygulamayı kullanabilirsiniz. Bu şekilde, pillerin değiştirilmesi veya şarj edilmesi gerekip gerekmediğini kolayca görebilirsiniz.

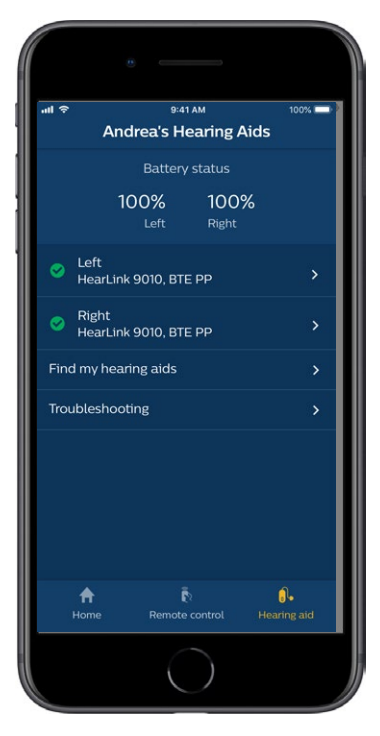

# Diğer özellikler

#### Kullanım kılavuzu

Uygulamanın "Kullanım Kılavuzu"nu okumak için ayarlar bölümünde "Bu uygulama nasıl kullanılır" öğesine tıklayın.

#### İşitme cihazlarımı bul

İşitme cihazlarınızı bulamıyorsanız, "İşitme cihazları" -> "İşitme cihazlarımı bul" ögesine tıklayın. Bir harita, eşleştirilen işitme cihazlarının uygulama çalışırken bilinen en son konumunu gösterecektir.

Bir yaklaşma çubuğu, bağlanan her bir işitme cihazına ne kadar yaklaştığınızı gösterecektir. Telefonunuzun işitme cihazlarının menzilinin dışında olması veya bağlantının kopması durumunda, son bağlantı tarihini ve saatini görebilirsiniz.

Haritada, yeşil işaret işitme cihazınız ile telefonunuz arasında bağlantı olduğunu gösterir. Kırmızı işaret ise bağlantının koptuğunu gösterir.

En iyi sonuçlar için uygulamanın açık tutulması (aktif olarak kullanılması ya da arka planda çalışması) tavsiye edilir.

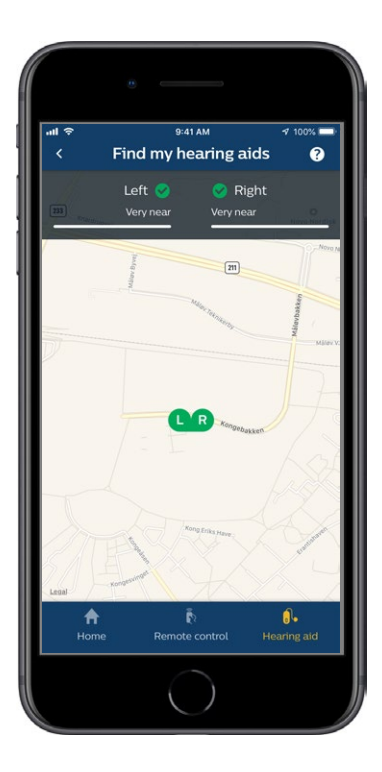

# Gizlilik politikası

IFTTT hizmetini kullanabilmeniz için SBO Hearing A/S 'un sizden veri toplaması gerekir. Hesap oluştururken onayınız istenecektir ("Hesap oluşturma" bölümüne bakın).

İstediğiniz zaman onayınızı geri çekebilirsiniz. Bu durumda, uygulama ile IFTTT'yi artık kullanamazsınız.

Daha fazla bilgi için lütfen hearingsolutions.philips.com/-/media/ hearing-solutions/pdf/global/philips\_hearlink\_app\_ privacy\_notice\_en\_UK adresine gidin.

### IFTTT

İşitme cihazlarınızı uygulama veya IFTTT (If This Then That) hizmeti üzerinden İnternete bağlayabilirsiniz.

IFTTT'yi kullanarak, işitme cihazınızın pili zayıfladığında veya bunun gibi birçok durumda bir cep telefonuna gönderilecek bir metin bildirimi oluşturmak gibi günlük aktivitelerinizi otomatikleştirebilirsiniz.

IFTTT'ye erişmek için ana ekranda "IFTTT"yi seçin.

Bu hizmetin kullanılması kişisel bir hesap gerektirir. Daha fazla bilgi için "Hesap oluşturma" bölümüne bakın.

Daha fazla bilgi için lütfen adresini ziyaret edin hearingsolutions.philips.com/support/ help-and-guidance

### Sorun Giderme

Bağlantı veya eşleştirme ile ilgili yardıma ihtiyacınız olursa, ekranın sağ üst köşesindeki soru işaretine tıklayın. "İşitme cihazı" menüsünden (ana ekrandan erişilen) "Sorun Giderme"yi de seçebilirsiniz. Eğer hala zorluk yaşarsanız, lütfen işitme uzmanınızla iletişime geçin.

hearingsolutions.philips.com/professionals/ resource-center/

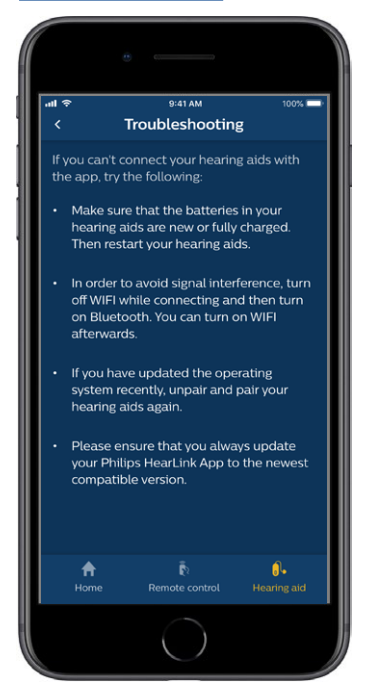

# Uyarılar 🖄

Kişisel güvenliğiniz ve doğru kullanımı sağlamak için bu uygulamayı kullanmadan önce kendinizi aşağıdaki genel uyarılar hakkında bilgilendirmelisiniz. Kullanım sırasında veya kullanımdan kaynaklı olarak uygulamanız ile beklenmedik çalışma veya ciddi sorunlar yaşamanız durumunda, işitme uzmanınıza danışın. İşitme uzmanınız size sorunun giderilmesi ve mümkünse, üreticiye ve/veya ulusal yetkililere bildirilmesi konusunda destek olacaktır.

Uygulama, program seçimini ve bağlı işitme cihazlarının ses seviyesini kontrol edebilir. Dolayısıyla uygulamanın ancak işitme cihazının kullanıcısı veya sorumlu bakıcılar ya da işitme uzmanları tarafından kullanılması gerekir. Diğer üçüncü kişilerin uygulamayı kontrol etmesi engellenmelidir. Bu uygulamanın kullanılması, tam konsantrasyon gereken durumlarda dikkatinizi dağıtabilir. Uygulamayı kullanırken etrafınıza dikkat edin.

İşitme cihazları ile cep telefonu arasındaki bağlantı sinyal paraziti, düşük pil seviyesi, işitme cihazları ile telefon arasındaki mesafe gibi nedenlerden dolayı kopabilir. Bu tür durumların meydana gelmesi ve işitme cihazlarınızın beklenen işlevselliğini etkilemesi durumunda, işitme cihazlarınızı yeniden başlatmanız tavsiye edilir.

Size özel işitme cihazlarınızın işlevselliğine ilişkin ayrıntılar için lütfen işitme cihazının "Kullanım kılavuzu"na bakın.

# Teknik bilgi

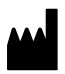

SBO Hearing A/S Kongebakken 9 DK-2765 Smørum Denmark

Headquarters: SBO Hearing A/S Kongebakken 9 DK-2765 Smørum Denmark hearingsolutions.philips.com

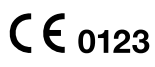

#### Simgelerin açıklaması

| Simge           | Açıklama                                                                                                    |
|-----------------|----------------------------------------------------------------------------------------------------|
| $\triangle$     | <b>Uyarılar</b><br>Bu simge ile işaretlenen metin, ürün<br>kullanılmadan önce okunmalıdır.                                                                                                    |
|                 | Üretici<br>Ürün, adı ve adresi simgenin yanında<br>bulunan üretici tarafından üretilmiştir.<br>AB Yönetmeliği 2017/745 ve 2017/746'da<br>tanımlandığı gibi, tıbbi cihaz üreticisini<br>belirtir. |
| <b>C E</b> 0123 | <b>CE işareti</b><br>Ürün, Tıbbi Cihaz Direktifi 2017/745'ye<br>uygundur. Dört basamaklı sayı,<br>onaylanmış kuruluşun kimliğini gösterir.                                                       |
| elFU Indicator  | Kullanım Kılavuzuna başvurun.<br>Kullanıcının, elektronik kullanım<br>kılavuzuna başvurması gerektiğini belirtir.                                                                                |
| MD              | <b>Tıbbi Cihaz</b><br>Bu cihaz, bir tıbbi cihazdır.                                                                                                    |
| GTIN            | <b>Global Ticari Ürün Numarası</b><br>Tıbbi cihaz yazılımı dahil, tıbbi cihaz<br>ürünlerini tanımlamak için kullanılan<br>global olarak benzersiz 14 haneli bir sayı.                            |

#### hearingsolutions.philips.com

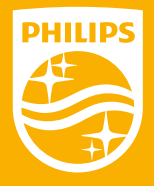

Philips ve Philips Shield Emblem, Koninklijke Philips N.V.'nin tescilli ticari markaları olup, kullanımı lisansa tabidir. Bu urun SBO Hearing A/S'nin sorumluluğunda uretilmiş olup, bu urune SBO Hearing A/S tarafından garanti verilmektedir.

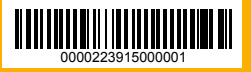